## How to register for password reset

1. Navigate to <u>http://aka.ms/ssprsetup</u>.

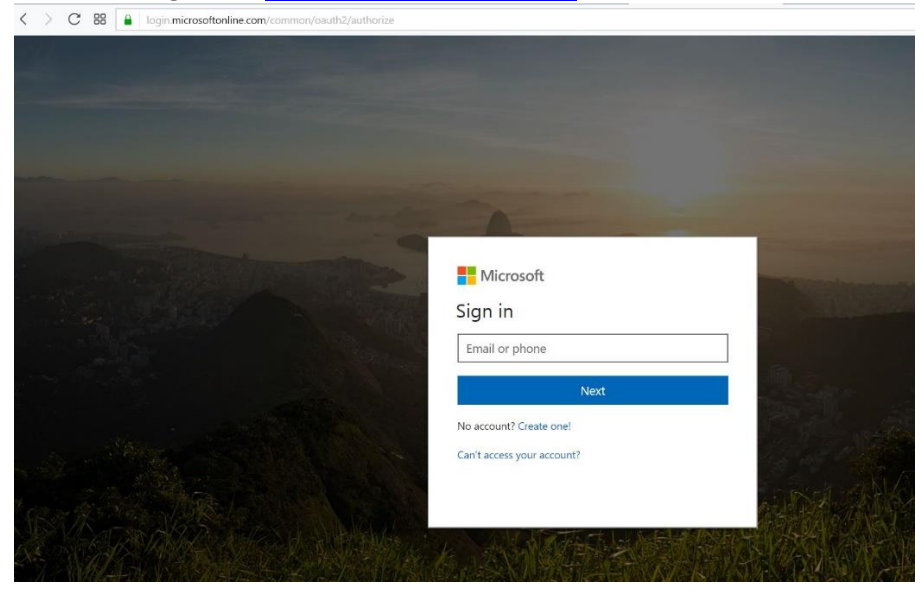

2. Enter your username (email address) and password, then click Yes

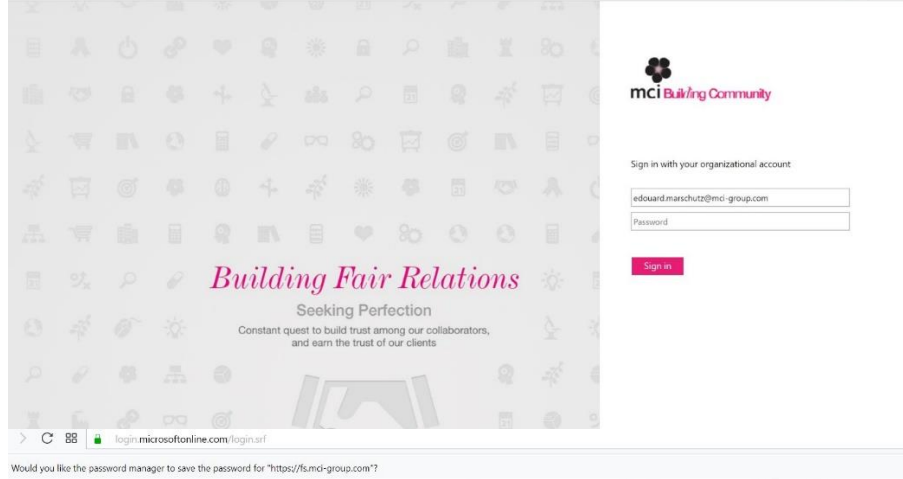

Image: Starting results with inspiring meetings, events, Strategically engaging and activating your audiences since 1987.

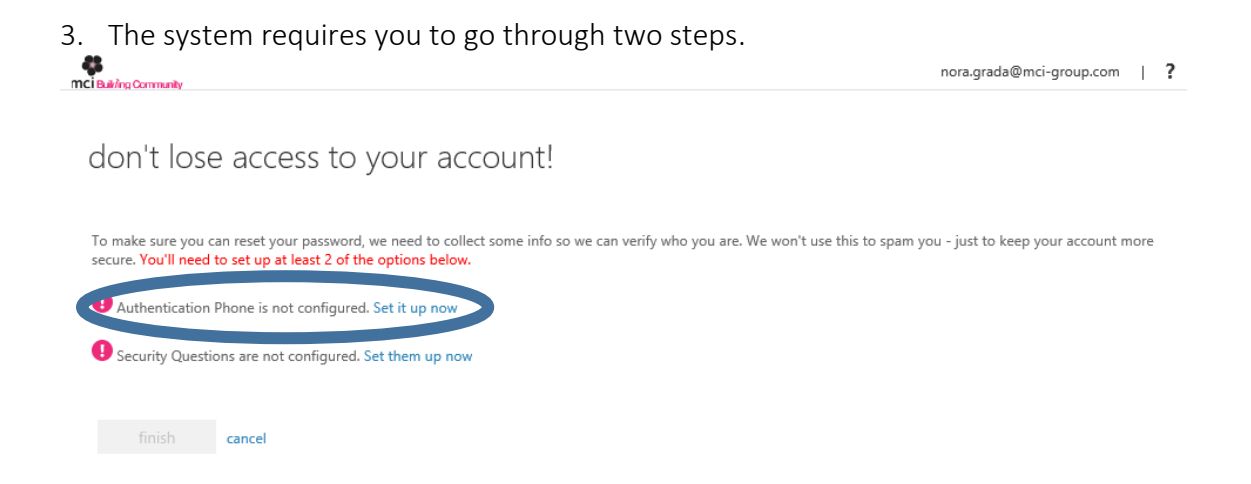

We will demonstrate here below how to configure an Authentication Phone.

4. Select your country code from the dropdown list and enter your full mobile phone number.

Carlos.Sahut@mci.onmicrosoft.com

don't lose access to your account!

Please verify your authentication phone number below.

Authentication phone

Select your country or region

Select your authentication phone number

Itext me

5. Select the **text me** or **call me** option. In this case, we'll select text me, which will send a 6-digit code to your mobile phone.

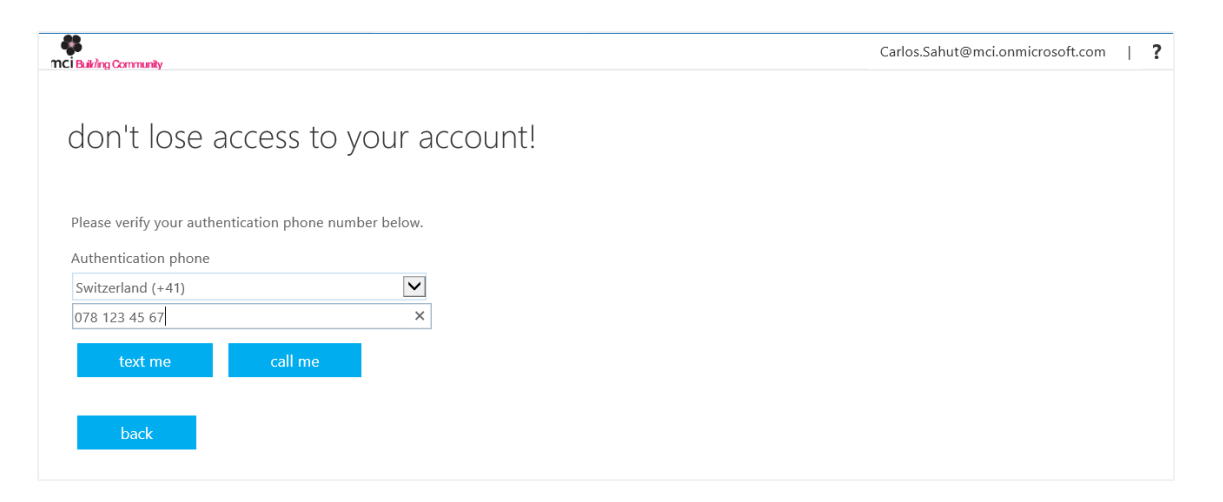

6. You will receive a text message with a 6-digit verification code, which you can enter in the input box and click **verify**.

| don't lose access to your account!                                            | ? |
|-------------------------------------------------------------------------------|---|
|                                                                               |   |
| Please verify your authentication phone number below.<br>Authentication phone |   |
| Switzerland (+41)                                                             |   |
| 075 419 55 73                                                                 |   |
| text me call me                                                               |   |
| We've sent a text message containing a verification code to your phone.       |   |
| 360364 x verify try again                                                     |   |
|                                                                               |   |
| back                                                                          |   |

7. Now we will demonstrate how to configure **Security Questions**.

| MCi Builing Community                                                                                     |                                                                      | nora.grada@mci-group.com                                              | ? |
|----------------------------------------------------------------------------------------------------|----------------------------------------------------------------------|-----------------------------------------------------------------------|---|
| don't lose access to you                                                                                  | ır account!                                                          |                                                                       |   |
| To make sure you can reset your password, we nee<br>secure. You'll need to set up at least 2 of the optio | ed to collect some info so we can verify who you<br><b>ns below.</b> | u are. We won't use this to spam you - just to keep your account more |   |
| Authentication Phone is set to +33 7ℓ                                                                     | Change                                                               |                                                                       |   |
| Security Questions are not configured. Set the                                                            | m up now                                                             |                                                                       |   |
| finish cancel                                                                                             | -                                                                    |                                                                       |   |

8. Select each security question in the dropdown list and enter your answers.

| Security question 2                |                               |
|------------------------------------|-------------------------------|
| In what city was your mother born? | Y                             |
| 123456                             | <b>o</b>                      |
| ecurity question 3                 |                               |
| n what city did your parents meet? | V                             |
| 123456                             | <b>o</b>                      |
| ecurity question 4                 |                               |
| Vhat was your first job?           | V                             |
| 23456                              |                               |
| ecurity question 5                 |                               |
| Vhat was your childhood nickname?  | $\checkmark$                  |
| 123456                             | × 🥝                           |
|                                    |                               |
| save answers                       |                               |
|                                    |                               |
| back                               |                               |
|                                    |                               |
|                                    |                               |
| 2016 Microsoft Legal   Privacy     | Your session will expire in 1 |

- 9. Then click "Save Answers".
- 10. Once you completed at least two of the register options, click "Finish".